## **CrashPlan Windows Setup**

Launch CrashPlan from the list of programs in the Start menu on your computer:

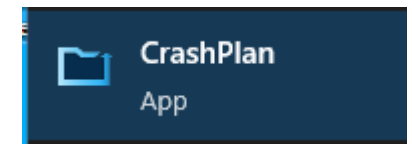

You can also search for CrashPlan in the Windows search box:

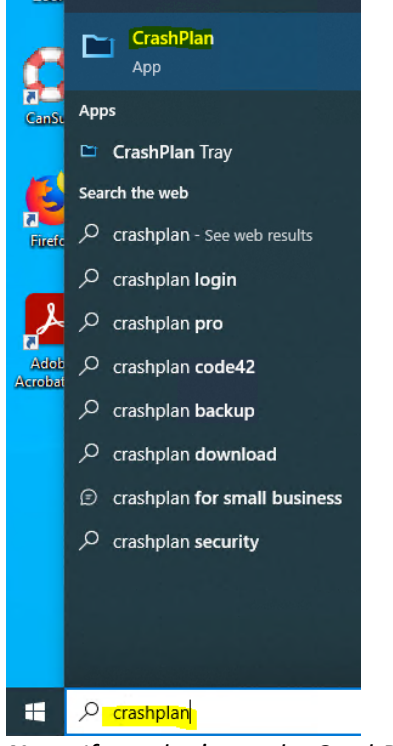

**Note**: If you don't see the CrashPlan application, it likely means your device is not fully managed by BSDIS DSS.

Please reach out to BSDIS DSS Helpdesk (bsdis@bsd.uchicago.edu, 773-834-4000) for additional support.

Once running, enter your full UChicago email address in the Username field and **clients.us2.crashplan.com** in the Server Address field and click **Continue**:

|                      | Sign in to CrashPlan        |
|----------------------|-----------------------------|
| Usemame              | e<br>Quchicago.edu          |
| Server Ac<br>clients | dress<br>.us2.crashplan.com |
|                      | Continue                    |
|                      |                             |

Sign up for an account

Enter your **CNetID** and password and click **Sign in**. Complete the Duo 2Factor authentication to continue:

|         | THE UNIVERSITY OF CHICAGO |
|---------|---------------------------|
|         | Sign In                   |
| and and | CNetID/UCMEDID            |
| Y       | cnetid                    |
|         | Password                  |
|         |                           |
|         | Remember me               |
|         | Sign In                   |
|         | Need help signing in?     |
|         |                           |

You may see this screen, please close the window:

## Sign in successful. The CrashPlan app will be signed in automatically. You can close this window.

The following screen will present two options: **"Add New Device"** or **"Replace Existing"**. For a first-time installation click the **"Add New Device"** button

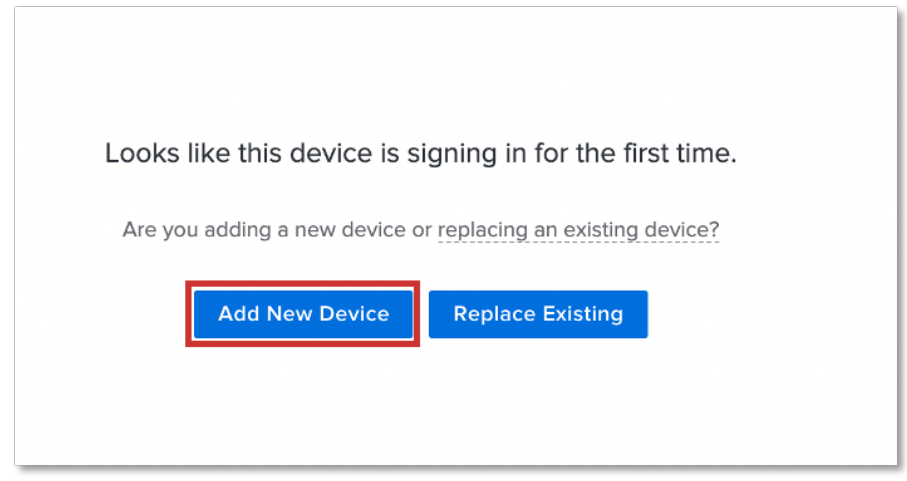

The next screen will prompt to confirm your selection of adding a new device. Click the **Yes** button to continue.

|                 | Add as ne         | w devi     | ce               |       |
|-----------------|-------------------|------------|------------------|-------|
| Are you sure yo | ou want to add th | nis as a n | ew device inste  | ad of |
| replacing a de  | vice? You will ne | ed to sta  | art a new backup | o for |
|                 | this de           | vice.      |                  |       |
|                 |                   |            |                  |       |
| 1               | No, Back To Rep   | lace       | Yes              |       |

The following screen shows Code42 scanning the computer preparing for the first backup.

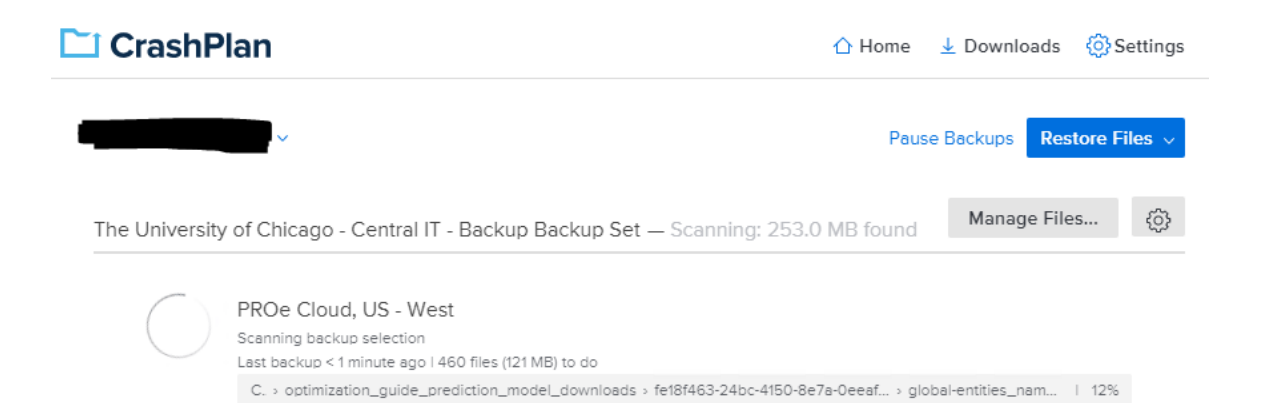